## 五、入選後填寫志願作業

1.功能介紹:入選志願後,需補填入選志願的『招生名額可填志願數』 填入入選該校該群的學系,且不可再參加下一梯次的選填志願作業。

| ⊗ 功能管理    |  |
|-----------|--|
| 查詢在校成績    |  |
| 填寫志願      |  |
| 列印志願選擇確認單 |  |
| 查詢分發結果    |  |
| 入選後填寫志願作業 |  |

2. 使用說明:

(1) 變更補填志願順序:為入選該校的學系,選擇上或下的按鈕,即 可將該校的學系對調到所選的志願順序(需有填寫志願才能對調)。

(2) 取消:補填志願列表中的取消志願欄位,按下『取消』即可取消該志願。
(3) 選擇志願:補填志願列表的選擇志願欄位點擊『查詢』,會跳出學校學 系補填志願列表視窗,可設定該列補填志願順序的學系,且選過的學系在 補填志願列表中,則不會再次出現在學校學系補填志願視窗,且會自動剔 除該校學測成績標準不符合的學系。

學校學系補填志願列表:

a. 關閉視窗:按下『關閉視窗』按鈕,則關閉該學校學系補填志願視窗。
 b. 回傳:選擇學校學系補填志願列表中的選擇志願欄位的『回傳』

後,即回傳該學系到原點擊此列的補填志願列表中的順序。

(4) 完成選填:若補填志願已確認請點擊『完成選填』。

(5) 歷年錄取標準(此為額外付費功能):可查看各校歷年錄取標準資訊。

| 訊息:                                                                                                    |                    |        |        |        |              |          | ■學校學系補填志願 |      |           |           |           |             |  |
|----------------------------------------------------------------------------------------------------|--------------------|--------|--------|--------|--------------|----------|-----------|------|-----------|-----------|-----------|-------------|--|
| 山功                                                                                                    | 功能管理/入避後填寫志願作樂     |        |        |        |              |          |           |      |           |           |           |             |  |
| ▶ 入選後補填志願作業使用說明<br>●選擇志願:按下『選擇志願』按鈕另開視面,選擇學校學系補填志願列表中的回傳,傳回該補填志願學系。<br>○調檢志願:按下『變要用集志願順序』的上、下範頭按鈕回口讀換順序。 |                    |        |        |        |              | ×顧問視窗 a. |           |      |           |           |           |             |  |
| ◎取満志願:按下列表中的『取満』即可取満該學系志願。 ◎學系資訊:將滑鼠指標停留在行列中,即可顯示該系資訊。                                                   |                    |        |        |        |              |          | 序號        | 選擇志願 | <u>學校</u> | <u>學群</u> | <u>學系</u> |             |  |
| o 关每法期的『提擇主题,加容,法於太多按照計列是去違的覆葉相容功禁期的。                                                                    |                    |        |        |        |              |          | 1         | 回傳   | 國立臺灣大學    | 第一類       | 哲學系       |             |  |
| (3) (4) (5)                                                                                              |                    |        |        |        |              |          |           | 2    | 回傳        | 國立臺灣大學    | 第一類       | 人類學系        |  |
| ➡ 選擇志願 ✔ 完成道演 12 歴年錄取標準                                                                                  |                    |        |        |        |              |          |           | 3    | <u>回傳</u> | • 國立臺灣大學  | 第一類       | 日本語文學系      |  |
| 後補                                                                                                    |                    |        |        |        |              |          |           | 4    | <u>回傳</u> | 國立臺灣大學    | 第一類       | 戲劇學系        |  |
| 項志                                                                                                    |                    |        |        |        |              |          |           | 5    | <u>回傳</u> | 國立臺灣大學    | 第一類       | 政治學条政治理論組   |  |
| 取消                                                                                                    | 主願順序               | 圖該     | 感世     | 周玄     | 主願身份         | 變更補填     | 變更補填      | 6    | <u>回傳</u> | 國立臺灣大學    | 第一類       | 政治學条國際關係組   |  |
| 志願                                                                                                    | ACK INFE MORE T 37 | 70     | -7- 97 | **     | ACKINE SE UJ | 志願順序     | 志願順序      | 7    | 回傳        | 國立臺灣大學    | 第一類       | 政治學系公共行政組   |  |
| (2,                                                                                                    | 1                  | 國立臺灣大學 | 第一誤學群  | 中國文學系  | 一般生          | (1)      |           | 8    | 回傳        | 國立臺灣大學    | 第一類       | 社會學系        |  |
| 取道                                                                                                    | 2                  | 國立臺灣大學 | 第一類學群  | 外國語文學系 | 一般生          | (1)      | •         | 9    | 回傳        | 國立臺灣大學    | 第一類       | 社會工作學系      |  |
| 取道                                                                                                    | 3                  | 國立臺灣大學 | 第一類學群  | 歷史學系   | 一般生          | 0        | <b>e</b>  | 10   | 「」「」      | 國立臺灣大學    | 第一類       | 牛物産業傳播野發展學多 |  |